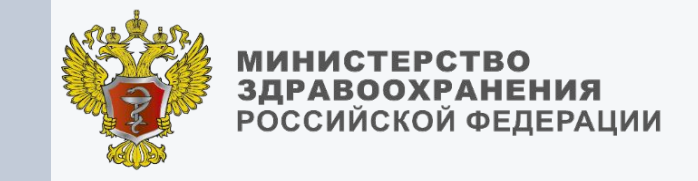

## ЕГИСЗ

Федеральный реестр медицинских освидетельствований (РМО)

**Вишневский Олег Владимирович** ООО «Цифромед»

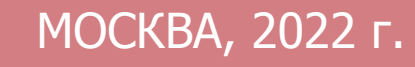

В интерфейсе РМО реализовано формирование следующих СЭМД по оружию:

1. Медицинское заключение об отсутствии медицинских противопоказаний к владению оружием

2. Медицинское заключение об отсутствии в организме наркотических средств,

психотропных веществ и их метаболитов Ключевые нормативные правовые акты:

- Федеральный закон от 02.07.2021 № 313-ФЗ
   «О внесении изменений в Федеральный закон «Об оружии» и статьи 79 и 91.1 Федерального закона
   «Об основах охраны здоровья граждан в Российской Федерации» (вступил в силу с 01.03.2022).
- Приказ Минздрава России от 26.11.2021 № 1104н «Об утверждении порядка проведения медицинского освидетельствования на наличие медицинских противопоказаний к владению оружием, в том числе внеочередного, и порядка оформления медицинских заключений по его результатам» (вступил в силу 01.03.22)
- Приказ Минздрава России 44н от 01.02.2022

«О внесении изменений в некоторые приказы Минздрава России по вопросам выявления у граждан, являющихся владельцами оружия, заболеваний, при наличии которых противопоказано владение оружием» (вступил в силу 01.03.22)

В интерфейсе РМО предусмотрено формирование и подписание СЭМД медицинским работником и руководителем медицинской организации.

Заявки на роль «Медицинский работник» необходимо подать медицинскому работнику оформляющему и подписывающему медицинское освидетельствование в РМО и руководителю медицинской организации подтверждающему подписью оформленное медицинское освидетельствование.

| Роль                          | Действия                                                                                                    |
|-------------------------------|----------------------------------------------------------------------------------------------------|
| Медицинский работник*         | Ввод данных по медицинскому освидетельствованию. Редактирование «своих» медицинских освидетельствований. Подписание СЭМД с помощью ЭП. Просмотр данных по медицинским освидетельствованиям |
| Администратор МО              | Просмотр всех данных по «своей» медицинской организации                                                                                                    |
| Региональный<br>администратор | Просмотр информации в разрезе медицинских организаций «своего» субъекта<br>Российской Федерации                                                                                            |

- Для начала работы в РМО необходимо подать заявку посредством разработанной формы Сводов «РМО. Заявки на предоставление доступа»: <u>https://svody.egisz.rosminzdrav.ru/</u>Если доступа к сводам нету, то необходимо подать заявку на получение доступа к форме сводов
- Инструкция по заполнению формы Сводов подачи заявок на доступ к РМО <u>https://portal.egisz.rosminzdrav.ru/materials/3559</u>
- Видеоролики размещены по ссылке: <u>https://portal.egisz.rosminzdrav.ru/materials/4069</u>, <u>https://portal.egisz.rosminzdrav.ru/materials/4067</u>
- Muctovicuum no patiente o PMO: https://portal.ogicz.rosmipzdrav.ru/materials/4062

| প Реестр мед                     | цицинских с    | освидетельствований                                                                                                    |                 |       |                    |                    |                                        |                                                                                                    |                      |                    |   |
|----------------------------------|----------------|----------------------------------------------------------------------------------------------------|-----------------|-------|--------------------|--------------------|----------------------------------------|----------------------------------------------------------------------------------------------------|----------------------|--------------------|---|
| Вид медицинск                    | ого докумен    | Ta G                                                                                                    | ерия докуме     | ента  | Номе               | ер документа       |                                        | Дата выдачи<br>01.03.2022 - 29.03.20 (                                                                 | Статус               | документа          | ~ |
| Выполнить пои<br>СНИЛС           | ск по 🔵 п      | ациенту () автору документа () з.<br>Фамилия И                                                                         | аверяющем<br>мя | у     | Отче               | ство               |                                        |                                                                                                    |                      |                    | 1 |
| Найти С                          | бросить        | 2                                                                                                    |                 |       |                    |                    |                                        | 1                                                                                                    | <b>v</b> f           | H. C               |   |
| Статус 3                         | Дата<br>выдачи | Вид документа                                                                                                    | Серия           | Номер | СНИЛС<br>пациента  | ФИО<br>пациента    | Регион                                 | Выдан                                                                                                  | ФИО врача            | СНИЛС<br>врача     |   |
| Отказ в<br>регистрации в<br>РЭМД | 28.03.2022     | Медицинское заключение об<br>отсутствии в организме наркотических<br>средств, психотропных веществ и их<br>метаболитов | 13              | 14324 | 064-307-<br>075 40 | Ввапролджэ<br>В.А. | Республика<br>Татарстан<br>(Татарстан) | Государственное<br>автономное учреждение<br>здравоохранения<br>"Городская поликлиника<br>№18" г.Казани | Хуснутдинова<br>А.Р. | 148-091-<br>800 69 | Î |
| Черновик                         | 25.03.2022     | Медицинское заключение об<br>отсутствии в организме наркотических<br>средств, психотропных веществ и их                |                 |       | 704-147-<br>880 84 | Цетров С.          | Республика<br>Татарстан                | Государственное<br>автономное учреждение<br>здравоохранения                                            | Дмитриев<br>И.Н.     | 704-147-<br>880 84 | Î |

 Элементы фильтрации и поиска позволяют найти результаты по Виду медицинского документа, Серии и номеру документа, Даты выдачи, Статусу документа, а также по СНИЛС, ФИО пациента, автора документа и заверяющего.

2. Для активации поиска СЭМД по выбранным параметрам необходимо нажать на кнопку «Найти», а для сброса элементов фильтрации нажать на кнопку «Сбросить».

3. Результаты поиска отображаются в табличном виде с данными Статуса, Дата выдачи, Вида документа, Серии и номера документа и др.

**4.** Кнопки этого блока слева направо: убирают элементы фильтрации, выбор отображения столбцов п.3, обновление результатов поиска и выбор количества записей.

5. Кнопка «Создать» активирует форму

| Создание нового заключения                |                             |                   |           |                | ×     |          |   |
|-------------------------------------------|-----------------------------|-------------------|-----------|----------------|-------|----------|---|
| Вид медицинского *<br>документа           | Медицинское заключение об   | отсутствии медици | нских про | отивопоказаний | к 1   | ~        | ] |
| снилс *                                   | 064-307-075 40              |                   |           |                |       |          | ] |
| Фамилия *                                 | Крупнов                     |                   |           |                |       |          |   |
| Имя *                                     | Сергей                      |                   |           |                |       |          |   |
| Отчество                                  |                             |                   |           |                |       |          |   |
| Дата рождения *                           | 01.03.1992                  |                   |           |                |       | <u> </u> |   |
| Пол *                                     | Мужской                     |                   |           |                |       | ~        |   |
| Документ, *<br>удостоверяющий<br>личность | Паспорт гражданина Российск | ой Федерации      |           |                | 2     | ~        |   |
| Серия *                                   | 2801                        | Номер *           |           | 292019         |       |          | ] |
|                                           |                             |                   | 3         | Сохранить      | Закрь | іть      |   |

 Выбор «медицинское заключения об отсутствии медицинских противопоказаний к владению оружием» либо «медицинское заключение об отсутствии в организме человека наркотических средств»;

2. Выбор документа удостоверяющего пользователя из доступных: Паспорт гражданина РФ по умолчанию, Военный билет, Дипломатический паспорт, Заграничный паспорт РФ, Служебный паспорт, Удостоверение личности военнослужащего РФ.

Поля СНИЛС, Дата Рождения, Серия и номер документа проходят ФЛК по введенным данным и сообщают о корректности ввода.

Поля помеченные \* являются обязательным для заполнения.

**3**. Для формирования СЭМД необходимо нажать на кнопку «**Сохранить**», для отмены «Закрыть»

## РМО. Карточка заполнения СЭМД. Раздел «Сведения о документе» (Основные характеристики)

🕋 Реестр медицинских освидетельствований / Медицинское заключение об отсутствии медицинских противопоказаний к владению оружием

| Пациент: Крупнов      | С./Черновик                  |                                                                                            |
|-----------------------|------------------------------|--------------------------------------------------------------------------------------------|
| Сформировать Удалить  | Закрыть                      |                                                                                            |
|                       | Сведения о документе         |                                                                                            |
| Сведения о документе  |                              |                                                                                            |
| Информация о пациенте | Вид медицинского документа * | Медицинское заключение об отсутствии медицинских противопоказаний к владению оружием       |
| Связанные документы   | Серия документа *            | 1919                                                                                       |
| Источник оплаты 1     | Номер документа *            | 198271                                                                                     |
|                       | Дата выдачи документа *      | 29.03.2022 15:45                                                                           |
|                       | Часовой пояс *               | Владивостокское время (UTC+10)                                                             |
|                       | Медицинское заключение *     | выявлено отсутствие медицинских противопоказаний к владению оружием                        |
|                       | Комментарий                  |                                                                                            |
|                       | Медицинская организация, выд | авшая документ                                                                             |
|                       | Медицинская организация *    | Государственное автономное учреждение здравоохранения "Городская поликлиника №18" г.Казани |
|                       | Структурное подразделение    |                                                                                            |

**1**. Форма заполнения СЭМД состоит из четырех разделов:

- Сведения о документе;
- Информация о пациенте;
- Связанные документы;
- Источник оплаты.

**2**. В разделе «Сведения о документе первый блок заполняется основными характеристиками о СЭМД:

## Вид медицинского документа

предзаполняется из формы создания;

Серия и номер документа заполняются в соответствии с внутренними номерам ведения в МО;

**Дата выдачи документа** автоматически текущая дата/время – доступно для;

Поля с (\*) - обязательные для заполнения.

После заполнения данного блока надо

прокрутить вниз для заполнения следующего блока «Медицинская организация выдавшая документ»

#### РМО. Карточка заполнения СЭМД. Раздел «Сведения о документе»

(Медицинская организация выдавшая документ)

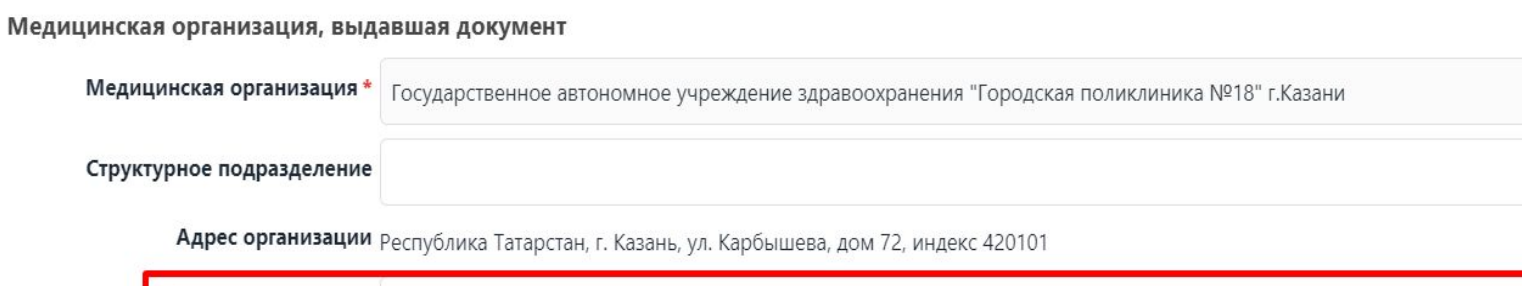

| 1 Лице   | ензия МО * |          |
|----------|------------|----------|
| Дата рег | истрации * | <b>#</b> |
|          | Телефон    | +7       |
|          | Факс       | +7       |
|          | Сайт       |          |

Реквизиты организации, выдавшей документ

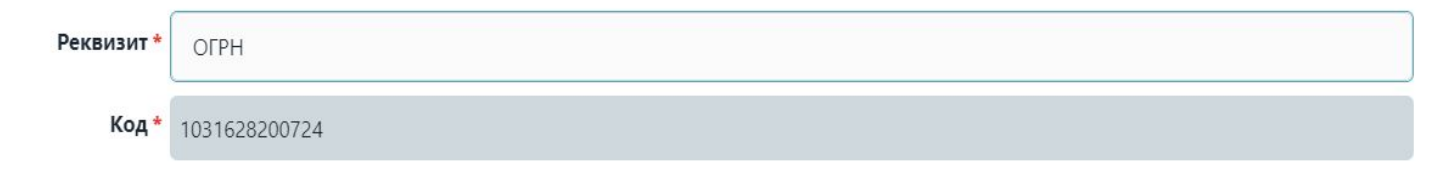

1. Поля «Лицензия МО» и «Дата регистрации» обязательны для заполнения, вводятся вручную с клавиатуры.

×

Поля «Медицинская организация», «Адрес организации», «Реквизит» и «Код» предзаполняются автоматически сведениями организации сотрудника, авторизовавшегося в системе.

Структурное подразделение указывается при его наличии сотрудником заполняющим СЭМД.

Телефон, Факс, Сайт, необязательны при заполнении.

Поля с (\*) - обязательные для заполнения.

После заполнения данного блока надо прокрутить вниз для заполнения следующего блока «Медицинская организация, владелец оригинала документа» и «Документ составил»

#### РМО. Карточка заполнения СЭМД. Раздел «Сведения о документе»

(«Медицинская организация, владелец оригинала документа» и «документ составил»)

| Медицинская организация, вла | делец оригинала документа                                                                   |   |  |
|------------------------------|---------------------------------------------------------------------------------------------|---|--|
| Медицинская организация *    | Государственное автономное учреждение здравоохранения "Городская поликлиника №18" г.Казани  |   |  |
| Адрес организации            | Республика Татарстан, г. Казань, ул. Данные отсутствуют<br>Карбышева, дом 72, индекс 420101 | 1 |  |
| Телефон                      | +7                                                                                          | ± |  |
| Документ составил            |                                                                                             |   |  |
| Фамилия                      | Дмитриев                                                                                    |   |  |
| 2 Имя                        | Иван                                                                                        |   |  |
| Отчество                     | Николаевич                                                                                  |   |  |
| Должность *                  | врач-терапевт                                                                               | ~ |  |
| снилс                        | 704-147-880 84                                                                              |   |  |
| Телефон врача                | +7                                                                                          |   |  |
| Адрес врача                  |                                                                                             |   |  |
| Место работы *               | Государственное автономное учреждение здравоохранения "Городская поликлиника №18" г.Казани  |   |  |
| Адрес организации            | Республика Татарстан, г. Казань, ул. Карбышева, дом 72, индекс 420101                       |   |  |
| Телефон организации          | +7                                                                                          |   |  |
| Дата подписания              |                                                                                             |   |  |

- Блок «Медицинская организация, владелец оригинала документа» заполняется автоматически сведениями текущей МО.
- Блок «Документ составил» заполняются автоматически сведениями работника авторизовавшегося в системе.
- После заполнения данного блока надо прокрутить вниз для заполнения следующего блока «Документ заверил»

# РМО. Карточка заполнения СЭМД. Раздел «Сведения о документе» («Документ заверил»)

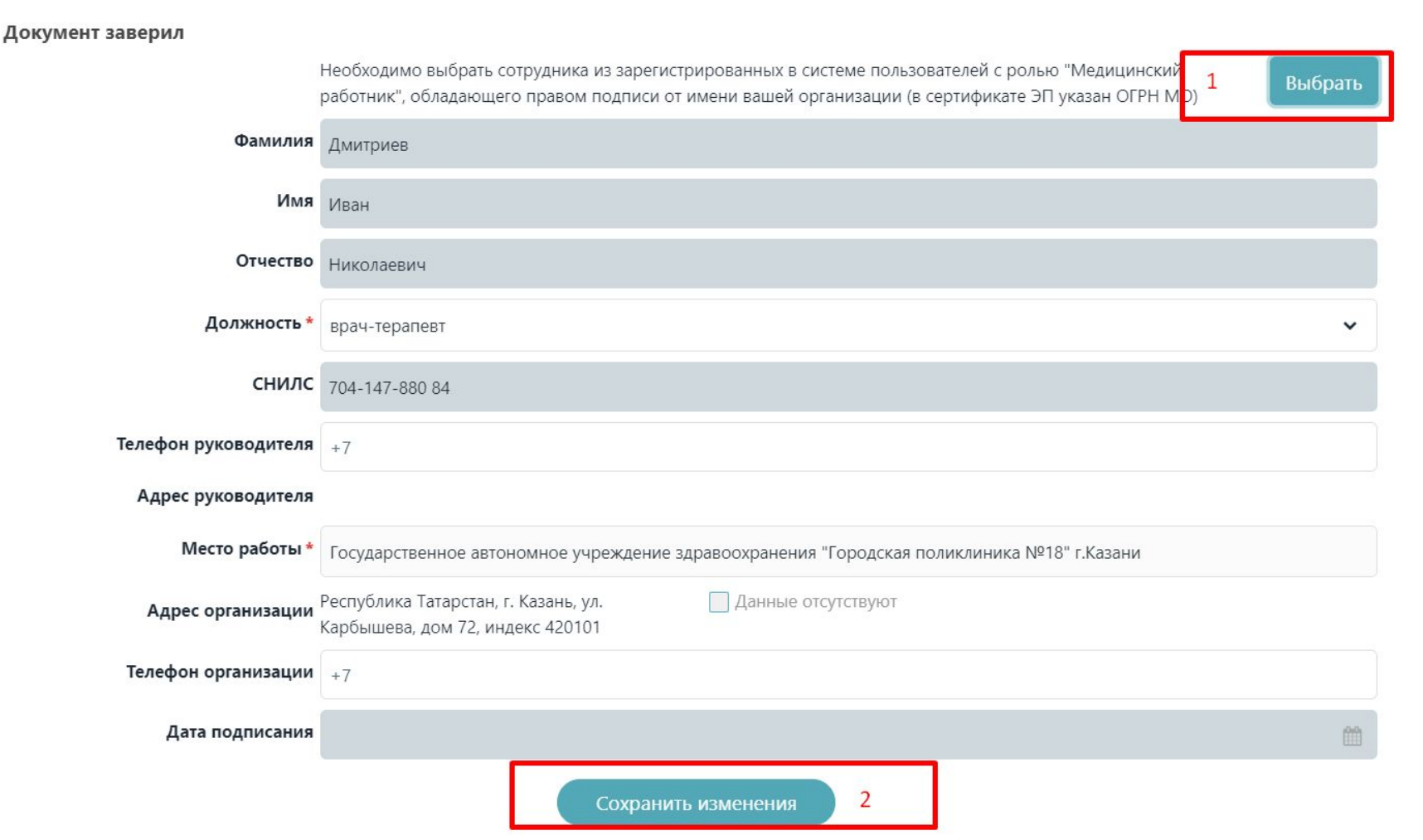

- Нажав на кнопку «Выбрать» откроется модальное окно, в котором необходимо выбрать сотрудника, подтверждающего корректность введенных данных своей подписью
- После ввода всех данных в разделе «Сведения о документе» требуется сохранить данные нажав на кнопку «Сохранить изменения» и перейти к разделу «Информация о пациенте».

# РМО. Карточка заполнения СЭМД. Раздел «Информация о пациенте» («Данные о пациенте» и «Документ, удостоверяющий личность»)

#### Данные о пациенте

| 🔲 Получено согласие пациента на хра | анение и обработку персональных данных  |                |  |  |  |
|-------------------------------------|-----------------------------------------|----------------|--|--|--|
| снилс*                              | 064-307-075 40                          |                |  |  |  |
| Фамилия *                           | Крупнов                                 |                |  |  |  |
| Имя*                                | Сергей                                  |                |  |  |  |
| Отчество                            |                                         |                |  |  |  |
| Дата рождения *                     | 01.03.1992                              | <b>m</b>       |  |  |  |
| Пол *                               | Мужской                                 | ~              |  |  |  |
| Документ, удостоверяющий ли         | чность                                  |                |  |  |  |
| Тип документа *                     | Паспорт гражданина Российской Федерации | ~              |  |  |  |
| Серия *                             | 2801 Данные отсутствуют                 |                |  |  |  |
| Номер *                             | 292019                                  |                |  |  |  |
| 1<br>Кем выдан *                    | Данные отсутствуют                      |                |  |  |  |
| Код подразделения *                 | Ланные отсутствуют                      |                |  |  |  |
|                                     |                                         |                |  |  |  |
| Дата выдачи *                       |                                         | 6 <del>0</del> |  |  |  |

Поля в блоках «Данные о пациенте» и «Документ, удостоверяющий личность» предзаполняются автоматически введенными данными с первоначальной формы создания документа.

1. Дополнительно требуется заполнить поля «Кем выдан», «Код подразделения» и «Дата выдачи».

Чек-бокс «Данные отсутствуют» возможно активировать в случае действительного отсутствия сведений по выбранному типу документа.

## РМО. Карточка заполнения СЭМД. Раздел «Информация о пациенте»

(«Медицинское страхование» и «Адрес»)

| цинское страхование           |                                       |   |
|-------------------------------|---------------------------------------|---|
|                               | пствуют 1                             |   |
| ина отсутствия информации * 🛛 |                                       | ~ |
|                               |                                       |   |
| Тип адреса * р                | у жительства (постоянной регистрации) |   |
| Регион *                      |                                       | ~ |
| Населенный пункт *            |                                       |   |
| Улица *                       |                                       |   |
| Дом*                          | Строение Корпус                       |   |
| Квартира                      |                                       |   |
| Индекс                        |                                       | 2 |
|                               |                                       | _ |
|                               |                                       |   |
| кты                           |                                       |   |
| Телефон 💡                     |                                       |   |
| Email                         |                                       |   |
| Email                         |                                       |   |
| кты<br>Телефон<br>Email       | Сохранить изменения 3                 |   |

1. Данные по медицинскому страхованию можно ввести указав медицинский полис и его характеристики, но доступно не указание этих сведений выбрав чек-бокс «Данные отсутствуют» и заполнив из справочника причину отсутствия информации.

 В блоке «Адрес» указывается либо адрес по месту жительства либо адрес по месту постоянной регистрации.

Поля помеченные \* - обязательны для заполнения.

 После ввода всех данных требуется сохранить изменения и перейти к разделу Связанные документы. (СЭМД Медицинское заключение об отсутствии медицинских противопоказаний к владению оружием)

| Вид медицинского документа            | Медицинское заключение об отсутствии в организме наркотических средств, психо   | тропных веществ и их метаболи |
|---------------------------------------|---------------------------------------------------------------------------------|-------------------------------|
| Серия документа                       | Номер документа                                                                 |                               |
| Дата выдачи документа *               |                                                                                 | 曲                             |
| Ссылка на электронный документ        | Данные отсутствуют 2                                                            |                               |
| MO, выдавшая документ<br>З            |                                                                                 | *                             |
| Уникальный идентификатор<br>документа |                                                                                 |                               |
| Заключение                            | Выявлено отсутствие в организме человека наркотических средств, психотропных ве | ществ и их метаболитов.       |
|                                       |                                                                                 |                               |
| Вид медицинского документа            | Медицинская справка (заключение)                                                |                               |
| Должность врача                       | Психиатр-нарколог                                                               |                               |
| Серия документа                       | Номер документа                                                                 |                               |
| Дата выдачи документа *               |                                                                                 | <b>#</b>                      |
| Ссылка на электронный документ        | Данные отсутствуют                                                              |                               |
| МО, выдавшая документ *               |                                                                                 | ~                             |
| Уникальный идентификатор *            |                                                                                 |                               |
| документа                             |                                                                                 |                               |

Заключение Справка по результатам осмотра (психиатр-нарколог): выявлено отсутствие медицинских противопоказаний к владению оружием

Для СЭМД «Медицинское заключение об отсутствии медицинских противопоказаний к владению оружием» в связанных документах необходимо внести сведения **по 4 документам**:

- Медицинское заключение об отсутствии в организме психотропных...;
- Медицинская справка от Психиатра-нарколога;
- Медицинская справка от Офтальмолога;
- Медицинская справка от психиатра.

По всем документам необходимо заполнить:

1. «Дата выдачи документа»

3. «МО, выдавшая документ» и «Уникальный идентификатор документа», если таких сведений нет, то можно выбрать 2. Данные

#### РМО. Карточка заполнения СЭМД. Раздел «Связанные документы»

(СЭМД Медицинское заключение об отсутствии в организме наркотических средств, психотропных веществ и их метаболитов)

#### Связанные документы

| Вид медицинского документа      | Справка о результатах хим              | правка о результатах химико-токсикологических исследований |                                     |                                |  |
|---------------------------------|----------------------------------------|------------------------------------------------------------|-------------------------------------|--------------------------------|--|
| Серия документа                 | 11212                                  | Номер документа*                                           | 1221212                             |                                |  |
| Дата выдачи документа *         | 01.03.2022                             |                                                            |                                     | 曲                              |  |
| Ссылка на электронный документ  | <ul> <li>Данные отсутствуют</li> </ul> |                                                            |                                     |                                |  |
| Причина отсутствия информации * | Временно недоступно                    |                                                            |                                     | ~                              |  |
| Заключение                      | Справка о результатах хими             | ико-токсикологических ис                                   | следований: указанные в направлении | как цель исследования вещества |  |

(средства) не обнаружены на уровне предела обнаружения используемого метода

#### Сохранить изменения

Для СЭМД «Медицинское заключение об отсутствии в организме наркотических средств, психотропных веществ и их метаболитов» необходимо внести сведения **по 1-й справки**:

- Медицинская справка о результатах химико-токсикологических исследований.

На скрине - пример заполнения когда выбран чек-бокс отсутствия сведений по ссылки на документ.

| Пациент: Крупнов                              | с./Черновик                                   |  |
|-----------------------------------------------|-----------------------------------------------|--|
| Сформировать Удалить                          | Закрыть 2                                     |  |
| 6                                             | Источник оплаты                               |  |
| Сведения о документе<br>Информация о пациенте | Источник оплаты медицинской Средства пациента |  |
| Связанные документы                           | Номер договора * 111                          |  |
| Источник оплаты                               | <b>HHH*</b> 189837347110                      |  |
|                                               | Срок действия документа 🗸 Данные отсутствуют  |  |
|                                               | Причина отсутствия информации * Другое        |  |
|                                               | Сохранить изменения 1                         |  |

На вкладке «Источник оплаты» требуется указать «Номер договора» и «ИНН», срок действия документа если отсутствует то выбрать «Данные отсутствуют».

!!! В дальнейшем раздел «Источник оплаты» и «ИНН» будут необязательны для заполнения. Ожидаемая дата 01.04.2022.

После ввода сведений об источнике оплаты требуется сохранить изменения (1) и сформировать (2) документ.

## РМО. СЭМД в статусе «Сформировано». Подписание документа

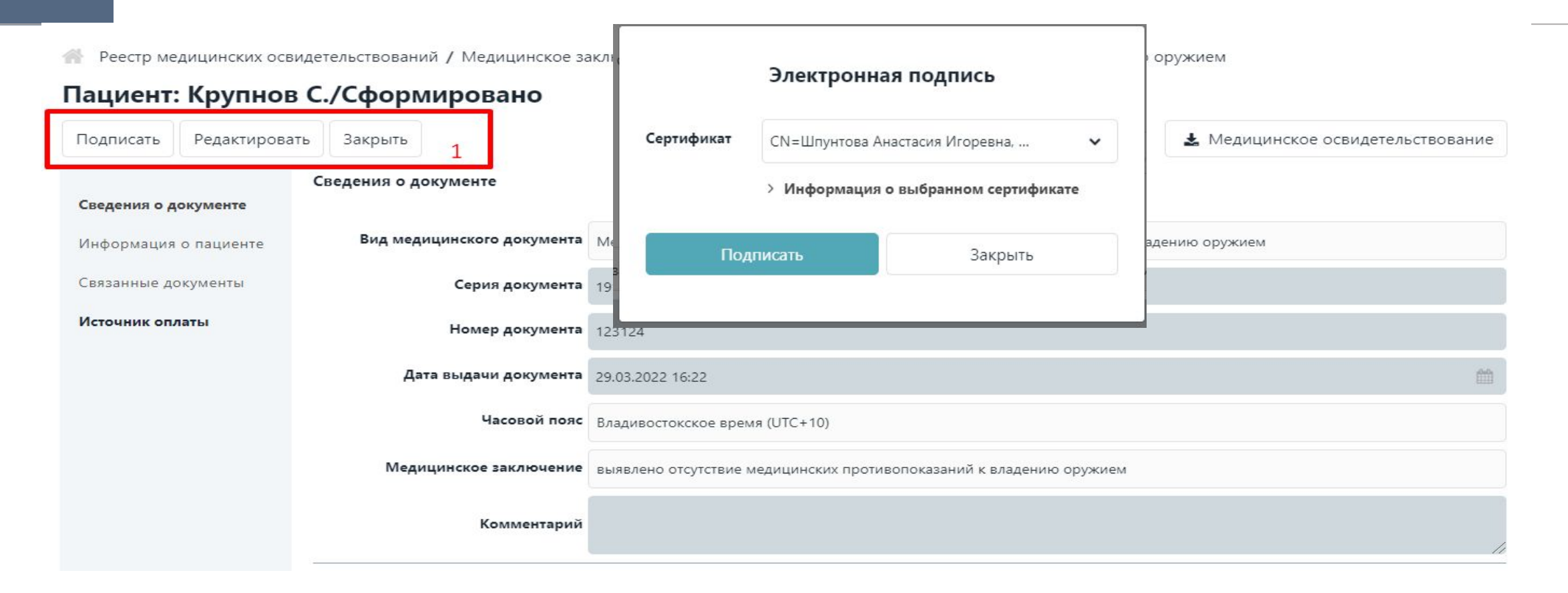

**1.**После формирования СЭМД Медицинскому работнику доступно его **подписание**, **редактирование** или **закрытие**. Для редактирования необходимо нажать на кнопку «**Редактировать**», а для подписания – «**Подписать**», после чего откроется модальное окно выбора сертификата и кнопка подписания.

Выбрав **сертификат** и нажав на кнопку «**Пописать**» СЭМД перейдет в статус на подписании в ожидание подписания вторым сотрудником.

## РМО. СЭМД в статусе «На подписании». Подписание и отказ вторым сотрудников

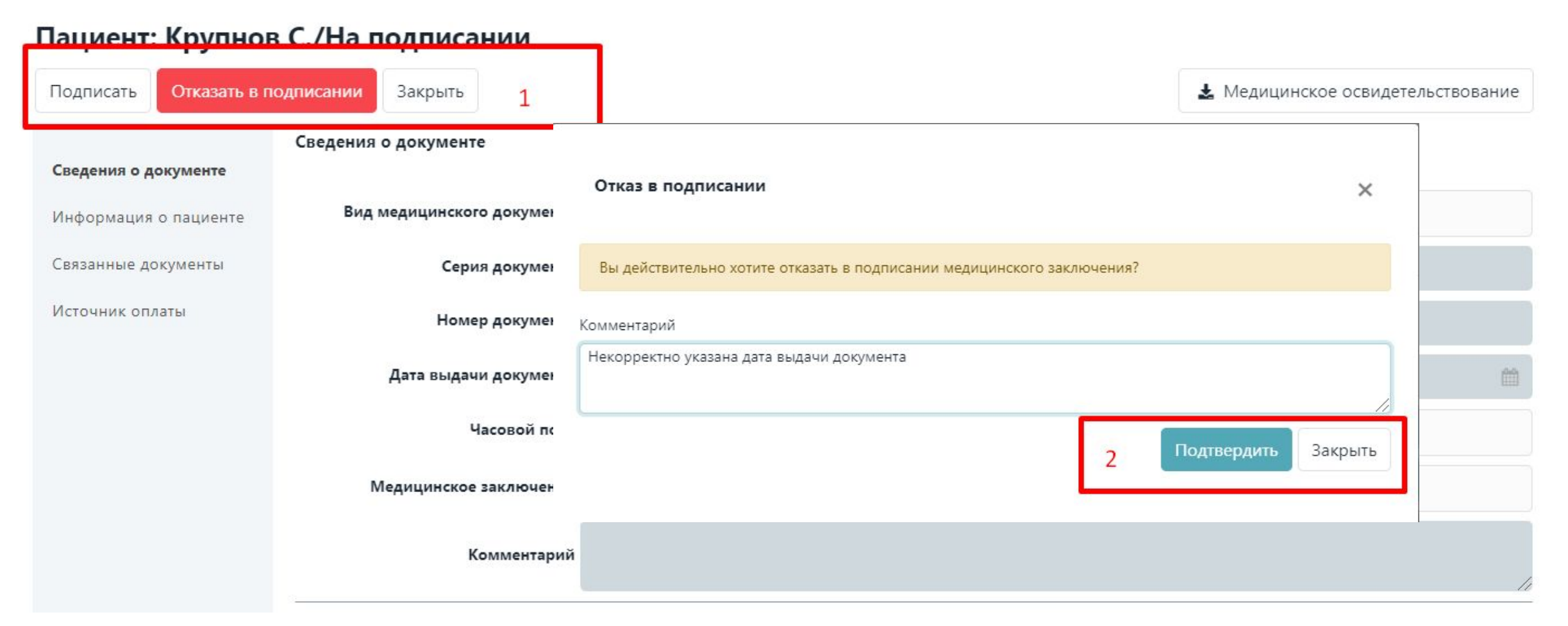

- После выбора «подписать» необходимо выбрать сертификат и нажать на кнопку «Пописать», СЭМД перейдет в статус «на регистрации в РЭМД» - ожидайте получения финального статуса по документу из РЭМД: «Зарегистрирован в РЭМД» или «Отказ в регистрации»
- 2. При выборе «Отказать в подписании» необходимо указать причину выбранного решения и подтвердить.

#### Вопросы, относящиеся к подписанию СЭМД

| Какой подписью (физического лица или юридического<br>лица) подписывать документ в разделе «Документ<br>заверил»?                                                                                                    | Ответ: Заверитель подписывает от имени МО, т.е. как юр. лицо.<br>В его подписи РЭМД будет проверять наличие ОГРН.<br>Причем ОГРН должен совпадать с ОГРН МО по справочнику<br>реестр мед. организаций.                                                        |
|----------------------------------------------------------------------------------------------------|----------------------------------------------------------------------------------------------------|
| Может ли пункты «Документ составил» и «Документ<br>заверил» подписывать один и тот же сотрудник подписью с<br>ОГРН? Обязательно ли пункт «Документ составил» должен<br>быть подписан ЭЦП физического лица, т.е. БЕЗ ОГРН? | Ответ: Можно подписать все одной подписью с ОГРН. Важно: в<br>подписи СНИЛС и ФИО должны совпадать со СНИЛС и ФИО<br>врача, создавшего документ.<br>А ОГРН в подписи должен быть ОГРН МО, которая выдает<br>документ (указана в блоке МО, выдавшая документ). |
| Пользователь РМО и владелец ключа , которым<br>осуществляется подпись должны быть одним и тем же<br>лицом?                                                                                                    | Ответ: Да. При регистрации документа РЭМД будет проверять соответствие ФИО врача, создавшего документ, и ФИО в подписи.                                                                                                    |
| При попытке подписать документ возникает ошибка<br>"Параметр задан неверно"                                                                                                    | Ответ: Необходимо попробовать переустановить плагин<br>CryptoPro Extension for CAdES Browser Plug-in и дать ему все<br>разрешения.<br>После чего повторно попробовать подписать документ.                                                                     |

#### Общие вопросы Ответ: Росгвардия получает документы из РЭМД. Если документ имеет статус Как получает документы Росгвардия? "Зарегистрирован в РЭМД", то он попадет в Росгвардию. Ответ: Серия и номер заполняется в соответствие с внутренним производственным журналом ведения этих документов в бумажном виде, если таковой имеется. Где брать серию и номер при создании мед.заключения? На уровне Минздрава это не регламентировано, таким образом должно регламентироваться на Вашем уровне. Ответ: В поле "Уникальный идентификатор документа" должен быть внесен Уникальный идентификатор документа в МИС. Что вносить в поле "уникальный идентификатор В случае, если уникальный идентификатор документа отсутствует Вам необходимо документа"? ставить флаг "Данные отсутствуют" и указывать причину "Неизвестно" или "Нет информации". Ответ: Да, формирование документа возможно в МИС с последующей регистрацией Можем ли мы организовать формирование документов в документа в РЭМД. После регистрации документ также будет загружен и в РМО. Описание взаимодействия с ЕГИСЗ РЭМД (регистрация документа) описано на нашей МИС с последующей отправкой напрямую в РМО? портале https://portal.egisz.rosminzdrav.ru/materials/1879 Ответ: В выпадающем списке сотрудников организации, есть только те пользователи, При создании освидетельствования, в выпадающем с ролью мед. работник, которые, минимум 1 раз заходили в систему. списке сотрудников Если человек имеет доступ, но не разу не заходил, то его в списке для выбора не будет. Чтобы он там появился нужно, чтобы пользователь авторизоваться в системе организации, недоступен (нужный) специалист. минимум 1 раз. Кто может удалить документ в статусе "Черновик? Ответ: Удалить документ может только автор документа. Может ли частная медицинская организация выписывать Ответ: Нет, по ФЗ могут выписывать справки только государственные МО.

Ответ: По вопросам, связанным с ЗСПД, просим обращаться по адресу csc@rt.ru

справки на оружие?

Куда обращаться, если возникли проблемы с ЗСПД?

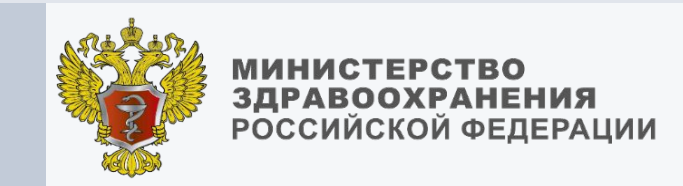

## СПАСИБО ЗА ВНИМАНИЕ!

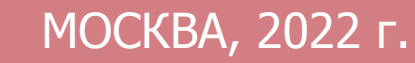